## **Adding Custom Attributes to Reports**

To add a custom attribute from the Lumeta main menu:

- 1. Select Reports > Browse Real-Time.
- 2. Select a zone and a report (i.e., Zone1 > All Devices).
- 3. Click an IP on the table and select the Add Custom Attribute option.

| Search reports                  | All Devices 🤁                              |
|---------------------------------|--------------------------------------------|
| AWS Devices                     | • ip • mac                                 |
| Address Space Visualization     | 40:00:80:11:<br>✓ 172.30.0.95 06:0f:c9:0b: |
| All Devices                     | Q Device Details                           |
| All Devices with Certificates   | 1 Add Custom Attributes                    |
| All Devices with Serial Numbers | Edit/Delete Custom Attributes              |
|                                 | □ 172 16 4 178                             |

For more on custom attributes, including uploading, downloading, and deleting, see Adding & Managing Custom Attributes.